## LOGGA IN FÖR ATT LADDA NER OFFICE 365

## GÖR SÅ HÄR

Innan du börjar: kontrollera att din PC eller Mac uppfyller systemkraven.

Klicka här för att installera på en PC

Klicka här för att installera på en Mac

- 1. Gå till www.office.com och välj Logga in. Logga in med ditt konto.
  - a. förnamn.efternamn@edu.varberg.se
  - b. Lösenordet är det som du bytt till i samband med den första inloggningen. Det är viktigt att du loggat in dig på en av skolans datorer och bytt lösenord.
  - c. Din mailadress blir förnamn.efternamn@edu.varberg.se, till exempel maria.svensson@edu.varberg.se.
- 2. Välj Installera Office på startsidan för Office för att starta nedladdningen.

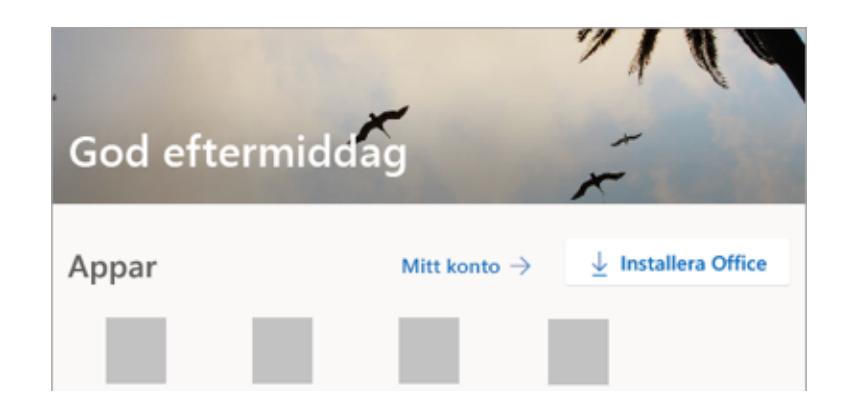

3. När nedladdningen är klar följer du instruktionerna för att installera Office365 på din dator.

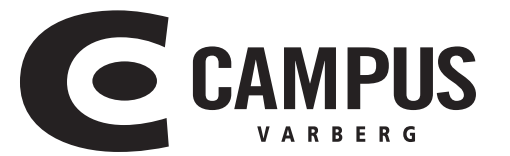